## Настройка цифровых каналов на телевизорах Toshiba

В зависимости от модели, интерфейс и пункты меню могут отличаться, но общий смысл и порядок действий остается актуален.

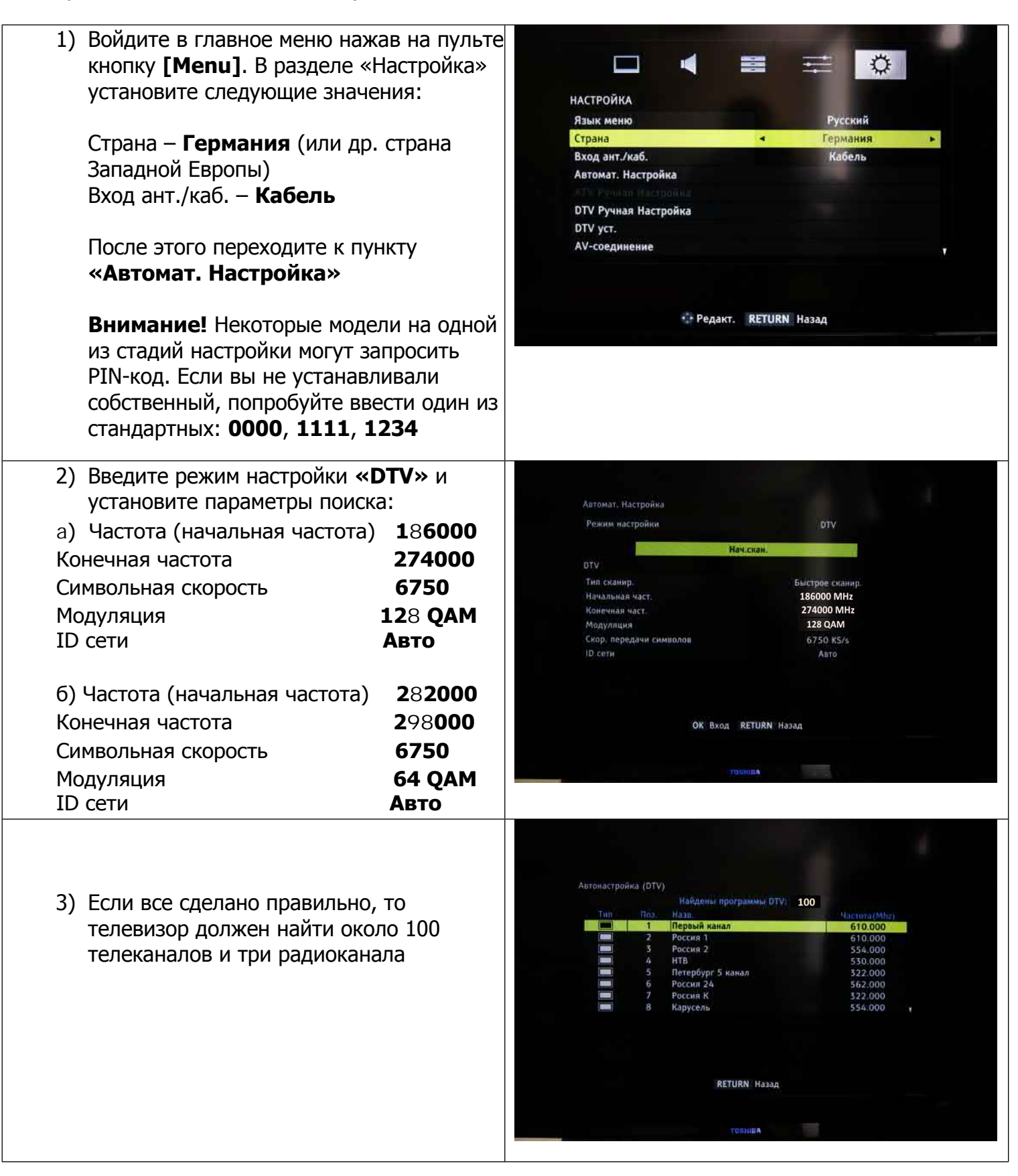

| 4) После поиска каналов необходимо<br>настроить внутренние часы телевизора и<br>язык аудио, для этого вернитесь в<br>главное меню и в разделе «Настройка»<br>выберите пункт «DTV уст.» | Image: Image: Image |
|----------------------------------------------------------------------------------------------------|----------------------------------------------------------------------------------------------------|
| 5) Задайте время в пункте <b>«Уст. местного</b> времени»                                                                                                    | DTV уст.<br>Субтитры и аудио<br>Уст. инстиого времени<br>Актообновлен канала<br>Актообновлен канала<br>Вко<br>Западный<br>,                                                                                                    |
| 6) Для настройки аудио выберите пункт<br>« <b>Субтитры и аудио</b> »                                                                                                    | DTV уст.<br>Субтитры и аудио.<br>Установка РIN-кода<br>Уст. местного времени 17:10<br>Автообновлен канала Бкл<br>Набор символов DVB Западный ,                                                                                                    |
|                                                                                                    | TOBALIZA                                                                                                    |
| 7) Выставите следующие параметры:                                                                                                    |                                                                                                    |
| Основной язык аудио – <b>Русский</b>                                                                                                    | Субтитры и аудио<br>Тип субтитра Нармальный<br>Основной язык субтитров Англ<br>Тип Аудио Нормальный<br>Основной язык аудио • Русский •<br>Дополнительный язык аудио Англ                                                                                                    |
|                                                                                                    | AUHROT                                                                                                    |